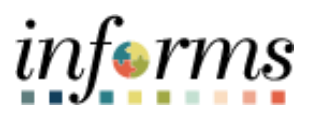

**Miami-Dade County** 

# Payroll Register Report Job Aid

Version 1.0

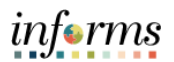

# **TABLE OF CONTENTS**

| TABLE OF CONTENTS       | 2 |
|-------------------------|---|
| PURPOSE                 | 2 |
| Purpose                 | 2 |
| PAYROLL REGISTER REPORT | 3 |

### **PURPOSE**

#### <u>Purpose</u>

This document explains the key activities involved in running the Payroll Register Report. It provides an overview of the sub-processes involved, as well as step-by-step procedural guidance to perform the activity.

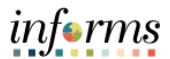

# **PAYROLL REGISTER REPORT**

| Step | Action                                                                                                    |
|------|----------------------------------------------------------------------------------------------------|
| 1.   | Navigate to: Menu > Navigator > Human Capital Management (HCM) > Payroll for<br>North America > Payroll Processing USA > Pay Period Reports > Payroll Register                                                                                                    |
| 2.   | <ul> <li>For an existing Run Control ID:</li> <li>Enter the Run Control ID.</li> <li>Select the Search button.</li> <li>For a new Run Control ID:</li> <li>Select the Add New Value tab.</li> <li>Enter a Run Control ID.</li> <li>Select the Add button.</li> </ul>                                                                                                    |
|      | Payroll Register         Enter any information you have and click Search. Leave fields blank for a list of all values.         Find an Existing Value       Add a New Value         Search Criteria         Run Control ID       begins with < [         Case Sensitive         Search       Clear         Basic Search       Save Search Criteria                                                                                                    |
| 3.   | Input or search for the Pay Run ID. The Pay Run ID identifies the Pay Period the<br>Register will be run for.<br>Select Both for the Payroll Cycle.<br>Input or search for the Business Unit.<br>Select the Run button.<br>Payroll Register<br>Run Control ID Test1234<br>Process Request Parameter(s)<br>On-Cycle Run<br>Pay Group Pay Group Pay Group Pay Group Pay Group Pay Group Pay Group Pay Group Pay Group Pay Group Pay Group Pay Group Pay Group Pay Group Pay Group Pay Group Pay Group Pay Group Pay Group Pay Group Pay Group Pay Group Pay Group Thru |
|      | Payroll Cycle         On-Cycle       Off-Cycle         Business Unit       R         From Date       End Date         Save       Notify                                                                                                    |

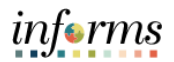

| Step | Action                                           |                    |              |                   |                |                    |              |        |
|------|--------------------------------------------------|--------------------|--------------|-------------------|----------------|--------------------|--------------|--------|
| 4.   | Select the checkl<br>MDPY02.<br>Select the OK bu | box beside the (   | Custom Pa    | yroll Regis       | <b>ter</b> wit | h the <b>Pr</b>    | ocess N      | ame of |
|      |                                                  |                    | Process Sch  | eduler Request    |                |                    |              | ×      |
|      |                                                  | Jser ID T0140609   |              | Run Control IE    | JOBAID         |                    |              | Help   |
|      | Recu                                             | rrence             | •<br>•       | un Time 1:30:32PM | F              | Reset to Current D | ate/Time     |        |
|      | Process List                                     |                    |              |                   |                |                    |              |        |
|      | Select Descri                                    | ption              | Process Name | Process Type      | туре           | Format             | Distribution |        |
|      | Custor                                           | n Payroll Register | MDPY02       | SQR Report        | Web 🗸          | PDF -              | Distribution |        |
|      | Payrol                                           | Register           | PAY002       | SQR Report        | Web 🗸          | PDF 🗸              | Distribution |        |
|      | ок                                               | ancel              |              |                   |                |                    |              | .i     |

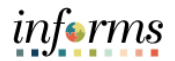

| Step          | Action                                                                         |
|---------------|--------------------------------------------------------------------------------|
| Note: The rep | ort can be emailed by selecting the <b>Distribution</b> link.                  |
|               | Process Scheduler Request ×                                                    |
|               | Help<br>User ID T0140609 Run Control ID JOBAID                                 |
|               | Server Name  V Run Date 06/28/2022                                             |
|               | Recurrence   Run Time 1:30:32PM  Reset to Current Date/Time                    |
|               | Time Zone Q                                                                    |
|               | Select Description Process Name Process Type 'Format Distribution              |
|               | Custom Payroll Register MDPY02 SQR Report Web - PDF - Distribution             |
|               | □ Payroll Register PAY002 SQR Report Web      PDF      Distribution            |
|               | OK Cancel                                                                      |
|               |                                                                                |
| Input the app | icable <b>Distribution Details</b> if needed then select the <b>OK</b> button. |
|               | Distribution Detail ×                                                          |
|               | Help                                                                           |
|               | Process Name MDPY02                                                            |
|               | Process Type SQR Report                                                        |
|               | Folder Name                                                                    |
|               | Retention Days 7                                                               |
|               |                                                                                |
|               | Email Only                                                                     |
|               | Email Subject Email With Log:  Email Web Report:                               |
|               |                                                                                |
|               |                                                                                |
|               | Message Text                                                                   |
|               |                                                                                |
|               | Email Address List                                                             |
|               |                                                                                |
|               |                                                                                |
|               |                                                                                |
|               |                                                                                |
|               | Distribute To                                                                  |
|               | ID Type Distribution ID                                                        |
|               | User 🗸 Q 🕂 –                                                                   |
|               |                                                                                |
|               | OK Cancel                                                                      |
|               |                                                                                |
|               |                                                                                |
|               |                                                                                |

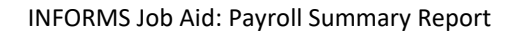

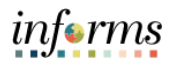

| Step | Action                                                                                                    |  |  |  |  |
|------|----------------------------------------------------------------------------------------------------|--|--|--|--|
|      |                                                                                                    |  |  |  |  |
| 5.   | Utilize the <b>Process Monitor</b> link to track the status.                                                       |  |  |  |  |
|      | When the <b>Run Status</b> is <b>Success</b> and the <b>Distribution Status</b> is <b>Posted</b> , the process was |  |  |  |  |
|      | successfully run.                                                                                                  |  |  |  |  |
|      | Select the <b>Report Manager</b> link.                                                                             |  |  |  |  |
|      | Payroll Register                                                                                                   |  |  |  |  |
|      | Run Control in Test1234                                                                                            |  |  |  |  |
|      | Process Request Parameter(s)                                                                                       |  |  |  |  |
|      | On-Cycle Run Off-Cycle Pay Calendar                                                                                |  |  |  |  |
|      | Pay Run ID Q. Company Q.                                                                                           |  |  |  |  |
|      | Pay Group Q                                                                                                    |  |  |  |  |
|      | Pay End Date Q                                                                                                    |  |  |  |  |
|      |                                                                                                    |  |  |  |  |
|      | Payroll Cycle                                                                                                    |  |  |  |  |
|      | On-Cycle Off-Cycle   Both                                                                                          |  |  |  |  |
|      |                                                                                                    |  |  |  |  |
|      | Business Unit Q From Date End Date                                                                                 |  |  |  |  |
|      | Save Notify Add Update/Display                                                                                     |  |  |  |  |
| 6.   | Select the <b>Report</b> link to view the report.                                                                  |  |  |  |  |
|      | Report                                                                                                    |  |  |  |  |
|      | Report ID 72532 Process Instance 311500 Message Log                                                                |  |  |  |  |
|      | Name PAY002 Process Type SQR Report                                                                                |  |  |  |  |
|      | Run status Success                                                                                                 |  |  |  |  |
|      | Payroll Register                                                                                                   |  |  |  |  |
|      | Distribution Details                                                                                               |  |  |  |  |
|      | Distribution Node EHR92STG Expiration Date 08/13/2022                                                              |  |  |  |  |
|      |                                                                                                    |  |  |  |  |
|      | File List                                                                                                    |  |  |  |  |
|      | Name File Size (bytes) Datetime Created                                                                            |  |  |  |  |
|      | SQR_PAY002_311500.log 1,951 06/29/2022 9:55:18.490014AM EDT                                                        |  |  |  |  |
|      | pay002_311500.PDF 15,747,042 06/29/2022 9:55:18.490014AM EDT                                                       |  |  |  |  |
|      | pay002_311500.out 87 06/29/2022 9:55:18.490014AM EDT                                                               |  |  |  |  |
|      |                                                                                                    |  |  |  |  |
|      |                                                                                                    |  |  |  |  |
|      |                                                                                                    |  |  |  |  |

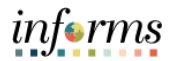

| Step | Action                                                                                                    |
|------|----------------------------------------------------------------------------------------------------|
| 7.   | Once you select the Report link, you will be able to view the Payroll Register Report.         Report ID: ENVO2<br>Company: MCC Massi Date County<br>Pay Period Bate (56/22/2022<br>they Group MCC General Employees       Page No. 1<br>Bate 66/22/2022<br>Con/Off Cycle CONTINUED         Haptone Macro Unclass Unit<br>Check Date Check No.<br>Iglesies, Batharo S<br>0003355 - Exempt<br>MOIOD NR<br>(7/01/2022 A000000005143478       MOIO RED 2,2466.56<br>B2.00 RED 2,2777.25       Fix 21.73<br>B.00 RED 2,2777.25       Fix 21.73<br>B.00 RED 2,2777.25       Tixe 972.51<br>B.00 RED 2,2777.25 |
|      | 9.34 Al-LEGAL<br>Department Total 72.00 0.00 8.00 5,736.58 764.89 3,576.17<br>0.00 612.77 1,395.52 0.00<br>3,576.17 A                                                                                                    |